## 2-2 Windows 7

## TCP/IP の設定

「スタート」ボタン(画面左下の Windows ボタン)をクリックし、
 「コントロールパネル」を選択し、クリックします。

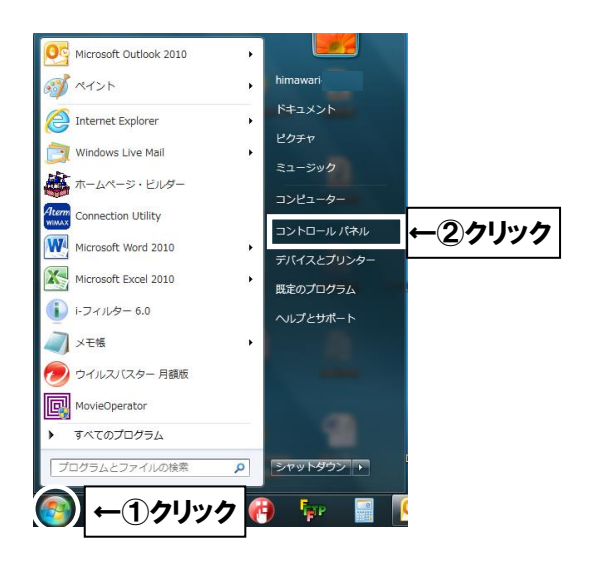

■ 「コントロールパネル」で「ネットワークとインターネット」を選択し、クリックします。

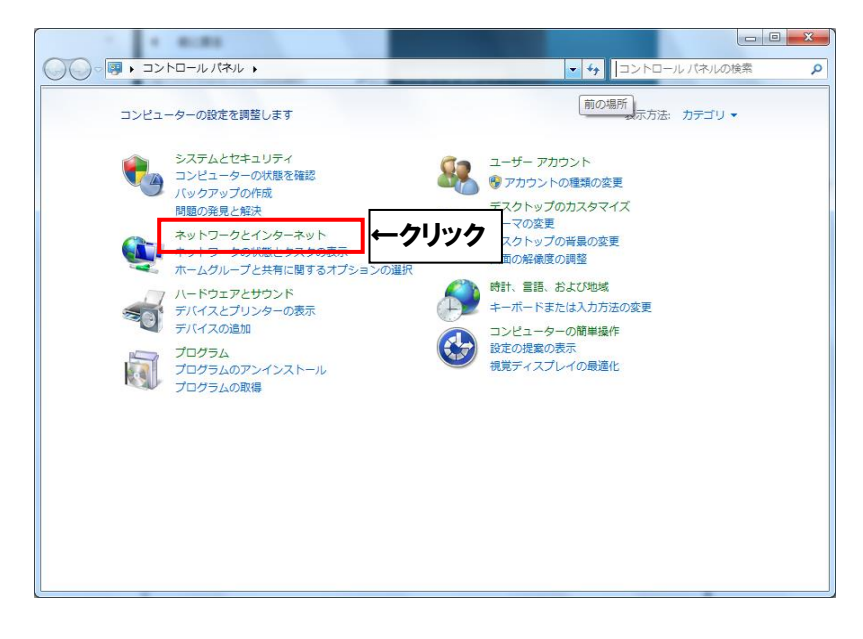

■ 「ネットワークと共有センター」を選択し、クリックします。

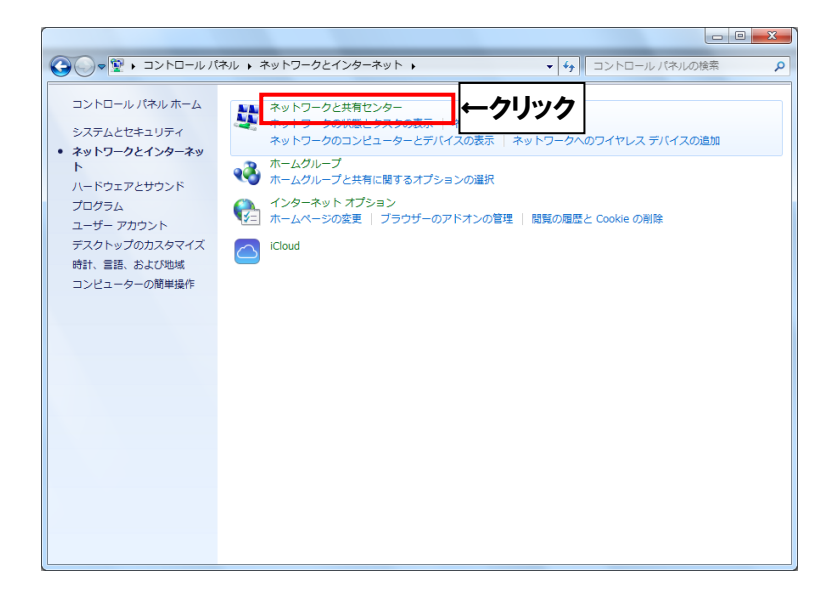

「ローカルエリア接続」を選択し、クリックします。 (項目が無い場合はLAN ケーブルの接続を確認して下さい)

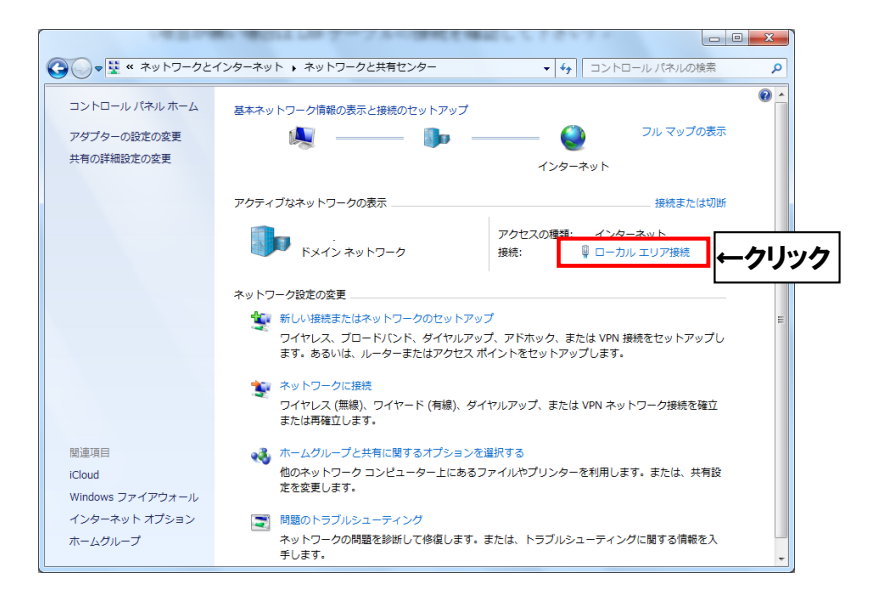

■ 「プロパティ」をクリックします。

| 📮 ローカル エリア接続             | の状態         |                 | x            |
|--------------------------|-------------|-----------------|--------------|
| 全般                       |             |                 |              |
| 接続                       |             |                 |              |
| IPv4 接続:                 |             | インターネット         |              |
| IPv6 接続:                 |             | インターネット アクセスなし  | ,            |
| メディアの状態:                 |             | 有効              | )            |
| 期間:                      |             | 06:38:5         | 1            |
| 速度:                      |             | 1.0 Gbps        | \$           |
| <b>[詳約田(</b> <u>E</u> )] |             |                 |              |
| 動作状況                     |             |                 |              |
|                          | 送信 — 📕      |                 |              |
| <i>አ</i> ፈኑ              | 334,271,891 | 197,426,76      | 1            |
| לווידי (חבר)             | ークリック       | i診断( <u>G</u> ) |              |
|                          |             | 閉じる             | ( <u>C</u> ) |

■「インターネット プロトコル バージョン4 (TCP/IPv4)」を選択し、 「プロパティ」をクリックします。

| 🔋 ローカル エリア接続のプロパティ                                                                                                    |        |
|----------------------------------------------------------------------------------------------------|--------|
| ネットワーク                                                                                                    |        |
| 接続の方法                                                                                                    |        |
| Intel(R) 82579LM Gigabit Network Connection                                                                                                    |        |
| 構成(C)<br>この接続は次の項目を使用します(Q):                                                                                                    |        |
| ✓ ■ Microsoft ネットワーク用クライアント                                                                                                    |        |
| <ul> <li>☑ 県QoS パケット スケシューラ</li> <li>☑ 県 Microsoft ネットワーク用ファイルとプリンター共有</li> </ul>                                                                                                    |        |
| ✓<br>✓<br>✓ | ック     |
| Link-Layer Topology Discovery Responder                                                                                                    |        |
| 「インストール(N)」 削除(U) プロパティ(B)                                                                                                    | ←②クリック |
| 伝送制御プロトコル/インターネット プロトコル。相互接続されたさまざまな<br>ネットワーク間の通信を提供する、既定のワイド エリア ネットワーク プロトコ                                                                                                    |        |
| J// C 9 .                                                                                                    |        |
| <br><br>OK キャンセル                                                                                                    |        |

「インターネット プロトコル バージョン 4 ( TCP/IPv4 ) のプロパティ」を次のように 設定して下さい。

- ・「IP アドレスを自動的に取得する(0)」を選択
- ・「DNS サーバーのアドレスを自動的に取得する(B)」を選択

| インターネット プロトコル バージョン 4 (1                                                                             | rCP/IPv4)のプロパティ 🛛 🔽 |  |  |  |  |
|----------------------------------------------------------------------------------------------------|---------------------|--|--|--|--|
| 全般(代替の構成                                                                                             |                     |  |  |  |  |
| ネットワークでこの機能がサポートされている場合は、IP 設定を自動的に取得することがで<br>きます。サポートされていない場合は、ネットワーク管理者に適切な IP 設定を問い合わせ<br>てください。 |                     |  |  |  |  |
| <ul> <li>IP アドレスを自動的に取得する(Q)</li> </ul>                                                              |                     |  |  |  |  |
| □                                                                                                    |                     |  |  |  |  |
| サブネット マスク(山):                                                                                        |                     |  |  |  |  |
| デフォルト ゲートウェイ( <u>D</u> ):                                                                            |                     |  |  |  |  |
| ◎ DNS サーバーのアドレスを自動的に取得                                                                               | ∮する( <u>B)</u>      |  |  |  |  |
| (優先 DNS サーバー(P):                                                                                     |                     |  |  |  |  |
| 代替 DNS サーバー( <u>A</u> ):                                                                             |                     |  |  |  |  |
| ○ 終了時に設定を検証する(L)                                                                                     | ■詳細設定(⊻)            |  |  |  |  |
|                                                                                                    | OK ++>>セル           |  |  |  |  |

最後に OK ボタンをクリックし画面を閉じて下さい。 その他のウィンドウも OK ボタンを押して閉じて下さい。

以上で終了です。